## Руководство по активации и добавлению стороннего сервера обновлений в ESET NOD32 Antivirus System v5/6/7/8 ESET Smart Security System v5/6/7/8

Рассмотрим пошаговую инструкцию о том, как активировать антивирус без лицензионного ключа и разблокировать возможность добавления стороннего альтернативного сервера обновлений.

#### ШАГ 1:

После установки программы, мы видим, что она не активирована - об этом говорит соответствующая надпись и графические уведомления.

| ESET NOD32 Antruirus                                           |                                                   | in in the                                                                                                    |                       |
|----------------------------------------------------------------|---------------------------------------------------|----------------------------------------------------------------------------------------------------|-----------------------|
| ESET NOD32 ANTIVIE                                             | RUS 6                                             |                                                                                                    | <u>A</u> -            |
| Домашняя     страница     Сканирование ПК     Обновление     А | Макси<br>Эта керсия и<br>Кутить ли                | Мальная степень защиты не гарантирована<br>на активировань. Используйте пробную версию или купите лицинано.<br>Дотивировать<br>полизию версию | -                     |
| Настройка                                                      | Программа не активи<br>Щелкните эту ссылку, чтоби | ирована<br>ы активирскать программу.                                                                                                    |                       |
| программы                                                      |                                                   |                                                                                                    |                       |
| Справка и поддержка                                            | Часто используемые                                | Sanychura okanoposanne Smart<br>L'Cranectura<br>ESET Social Media Scanner                                                                     |                       |
|                                                                | Базопый обзор                                     | Программа ESET NOD32 Antivirus не активирована                                                                                                |                       |
|                                                                |                                                   | © Состояние ESET NO032 Албийских защита активна, фоновые задания не использун                                                                 | от системные ресурсы. |
|                                                                |                                                   |                                                                                                    |                       |
| eser                                                           |                                                   | Кунать леция                                                                                                    | не активирована       |

## ШАГ 2:

Заходим в дерево расширенный настроек, для этого нажимаем клавишу **«F5**» в главном окне программы.

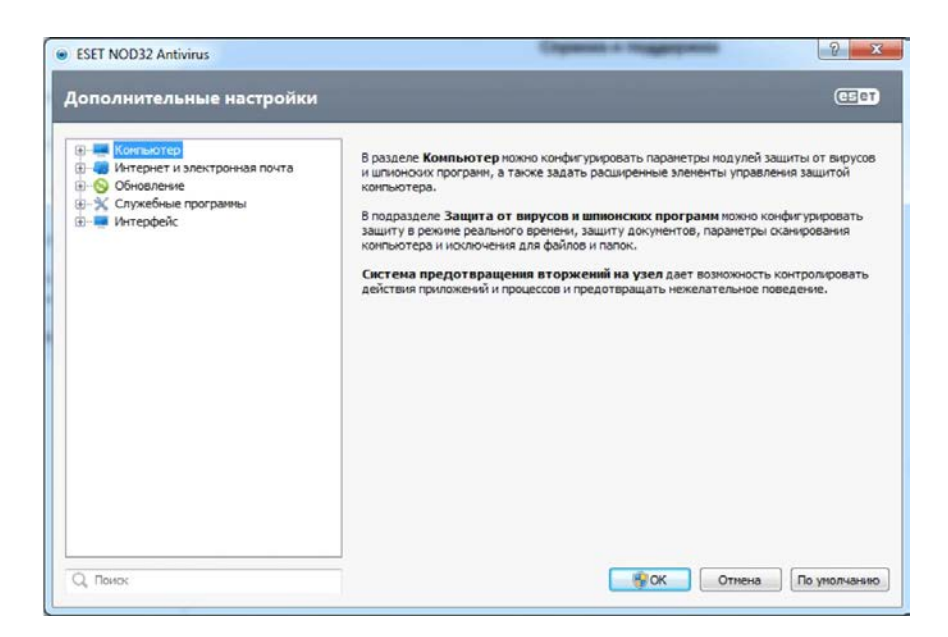

### ШАГ 3:

Заходим в подраздел ≪**ESET Live Grid**≫ и выбираем галками три опции, как показано на рисунке.

| <ul> <li>Компьютер</li> <li>Интернет и электронная почта</li> <li>Обновление</li> <li>Файлы журнала</li> <li>Прокси-сервер</li> <li>Карантин</li> <li>ESET Live Grid</li> <li>Обновления системы</li> <li>Диагностика</li> <li>Предупреждения и уведомления</li> <li>Обнаружение в состоянии простоя</li> <li>Интерфейс</li> </ul> | ESET Live Grid<br>ESET Live Grid — это современная система своевременного обнаружения появляющихся<br>угроз, в основу которой положен принцип репутации. За счет потоковой передачи<br>связанной с угрозами информации из облака вирусная лаборатория ESET поддерживает<br>актуальность средств защиты для постоянного обеспечения безопасности.<br>Принять участие в ESET Live Grid (рекомендуется)<br>Не отправлять статистику:<br>Не отправлять файлы<br>Дополнительные настройки |
|----------------------------------------------------------------------------------------------------|----------------------------------------------------------------------------------------------------|
| Q. Поиск                                                                                                    | Дополнительная информация об ESET Live Grid.                                                                                                    |

#### ШАГ 4:

Теперь снимаем только первую галку ≪**Принять участие в ESET Live Grid**≫. Остальные две не трогаем – они станут неактивными, как показано на рисунке.

Жмем ≪**ОК**≫.

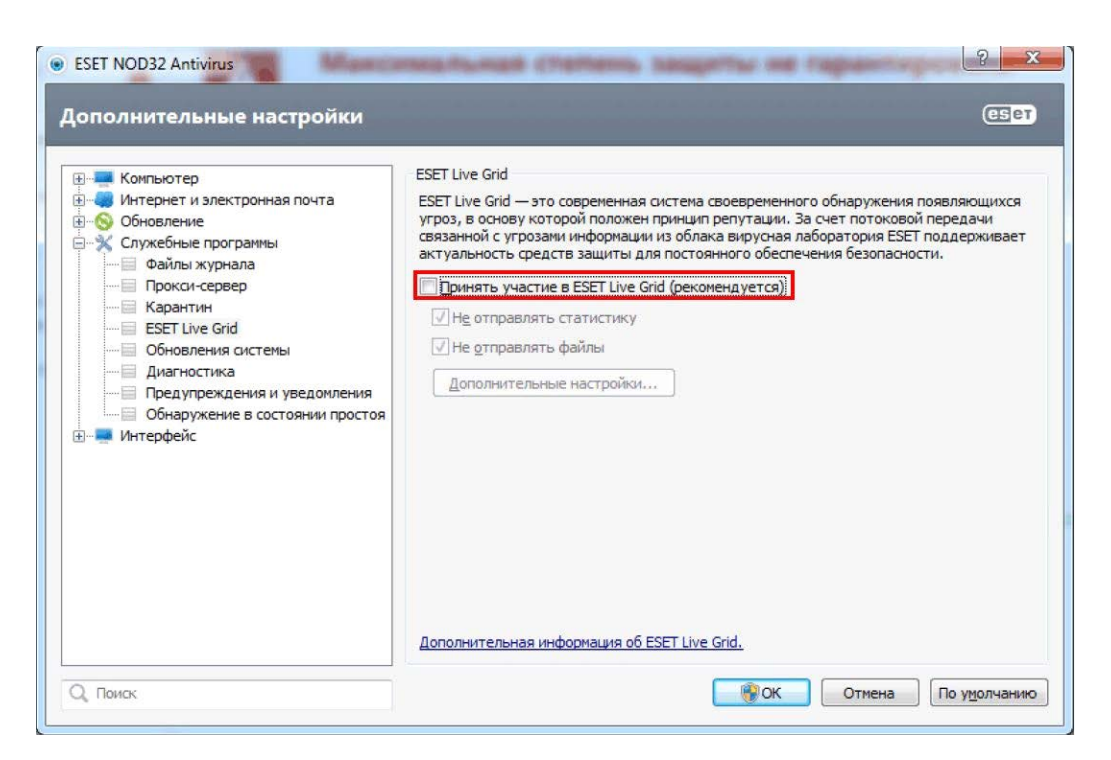

### ШАГ 5:

Заходим в подраздел **«HIPS»** и снимаем галку с опции **«Включить модуль Selfdefense**» как показано на рисунке.

В появившемся окне жмем **«ОК»** и **«ОК»** в окне настроек.

| Компьютер     Защита от вирусов и шпионских пр     Съемные носители     НIPS     Расширенные параметры                                                                                                    | Система предотвращения вторжений на узел           Включить систему предотвращения вторжений на узел           Включить систему предотвращения вторжений на узел           Включить модуль самозащиты Self-defense           Режим фильтрации |
|----------------------------------------------------------------------------------------------------|----------------------------------------------------------------------------------------------------|
| <ul> <li>              Обновление          </li> <li>             Служебные программы         </li> <li>             Ф-         </li> <li>             Интерфейс         </li> </ul> <li>             Тр             си         </li> | ебуется перезагрузка компьютера, чтобы изменения вступили в                                                                                                    |
|                                                                                                    |                                                                                                    |
| Больше                                                                                                    | ок<br>определенным фаилам, частям реестра или другим приложениям.<br>Конфигурировать правила                                                                                                    |

#### ШАГ 6:

Перегружаем компьютер в безопасном режиме (Windows XP,7 при загрузке нажимать клавишу F8; Windows 8 - строке «Выполнить» набираем msconfig и попадаем в конфигурацию системы. Нас интересует вкладка «Загрузка». Там можно установить галочку «безопасный режим» и нажать **ОК**)!

#### ШАГ 7:

Запускаем редактор реестра. Для Windows 7 нажимаем **«Пуск**», далее в строке поиска программ и файлов (в Windows 2000/ХР - **«Пуск**» / **«Выполнить**») пишем

≪regedit≫ и жмем клавишу ≪Enter≫.

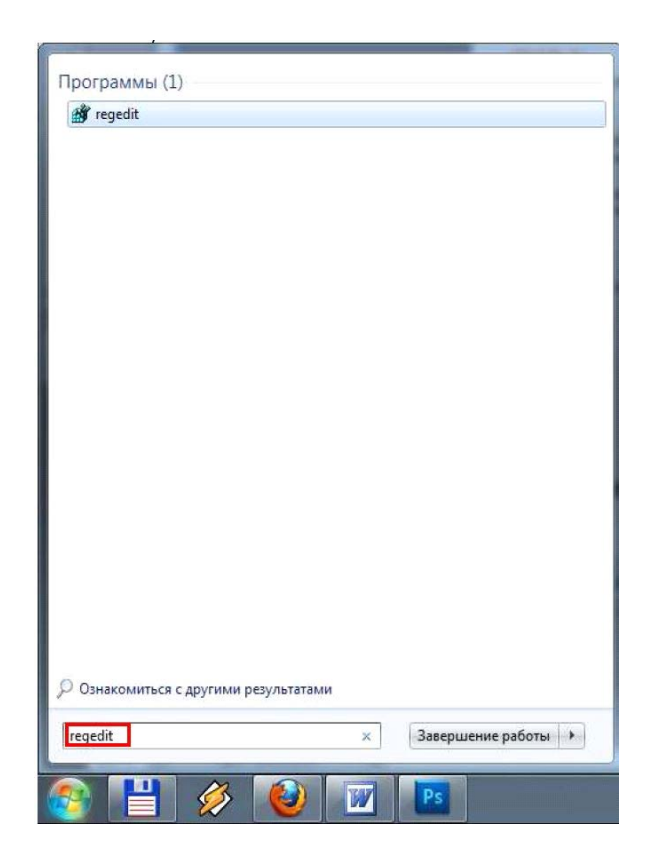

## ШАГ 8:

Заходим в подкаталог как показано на рисунке:

HKEY\_LOCAL\_MACHINE\SOFTWARE\ESET\ESETSecurity\CurrentVersion\Plugins\01000400\S ettings

Далее на правом поле редактора в свободном месте кликаем правой кнопкой мыши

и выбираем **«Создать»** / **«Параметр DWORD**». Задаем имя созданному параметру**«Registration»** и нажимаем клавишу **«Enter**».

| л Правка Вид Избранное Справка          |   |                                      |             |                          |
|-----------------------------------------|---|--------------------------------------|-------------|--------------------------|
| HKEY_LOCAL_MACHINE                      | * | Имя                                  | Тип         | Значение                 |
| BCD0000000                              |   | ab DefaultServer1                    | REG SZ      | http://93.184.71.27/eset |
| - HARDWARE                              |   | ab DefaultServer2                    | REG_SZ      | http://um16.eset.com/e   |
| D SAM                                   |   | ab DefaultServer3                    | REG_SZ      | http://89.202.149.45/ese |
|                                         |   | ab DefaultServer4                    | REG_SZ      | http://um21.eset.com/e   |
| A SOFTWARE                              |   | ab DefaultServer5                    | REG SZ      | http://89.202.149.49/ese |
| D- Adaba                                |   | ab DefaultServer6                    | REG_SZ      | http://um23.eset.com/e   |
| Addbe                                   |   | ab DefaultServer7                    | REG_SZ      | http://84.233.195.62/ese |
|                                         |   | ab DefaultServer8                    | REG_SZ      | http://um25.eset.com/e   |
| ATI Technologies                        | - | 10 DefaultServerCount                | REG_DWORD   | 0x00000009 (9)           |
| CBSTEST                                 |   | Rib DefaultServerWeight0             | REG DWORD   | 0x000000c8 (200)         |
| - Classes                               |   | 20 DefaultServerWeight1              | REG_DWORD   | 0x000000c8 (200)         |
| - Clients                               |   | 10 DefaultServerWeight2              | REG_DWORD   | 0x00000c8 (200)          |
| - ComodoGroup                           |   | 10 DefaultServerWeight3              | REG_DWORD   | 0x000000c8 (200)         |
| Dolby                                   |   | 10 DefaultServerWeight4              | REG_DWORD   | 0x000000c8 (200)         |
| DTS                                     |   | 200 DefaultServerWeight5             | REG_DWORD   | 0x000000c8 (200)         |
| a 🍶 ESET                                |   | 200 DefaultServerWeight6             | REG_DWORD   | 0x00000c8 (200)          |
| ESET Security                           |   | 80 DefaultServerWeight7              | REG_DWORD   | 0x000000c8 (200)         |
| ⊿ - ↓↓ CurrentVersion                   |   | 88 DefaultServerWeight8              | REG_DWORD   | 0x000000c8 (200)         |
| > Antispam                              |   | 88 DontShowRegDlg                    | REG_DWORD   | 0x00000001 (1)           |
| Info                                    |   | ab FailSafeServer                    | REG_SZ      | http://update.eset.com/  |
| InstalledVersionInfo                    |   | 80 InstallTime                       | REG_DWORD   | 0x50c493d0 (1355060176   |
| A B Plugins                             |   | 88 LastBackupTime                    | REG_DWORD   | 0x50c49430 (1355060272   |
| > > > > > > > > > > > > > > > > > > > > |   | 🛍 LastUpdate Создать                 | Раздел      |                          |
| 01000101                                |   | 88 LastUpdateAttempt                 | -           |                          |
| Þ 🍶 01000102                            |   | 88 LastUpdateSeed                    | Строковыи п | араметр                  |
| » 🎴 01000103                            |   | 85 RegistrationType                  | Двоичный па | араметр                  |
| Þ 🍌 01000200                            |   | ab UpdateServerGroup                 | Параметр DV | VORD (32 бита)           |
| a 🍌 01000400                            |   | ab UpdateServerGroupOld              | Параметр QV | WORD (64 бита)           |
| Profiles                                |   | ab VerFileLastModified_89.202.149.49 | Мультистрок | совый параметр           |
| D - 🕌 Settings                          |   | VerFileLastModified_um10.eset.com    | Расширяемь  | и строковый параметр     |
| D ULSettings                            |   | NerFileLastModified_update.eset.com  |             |                          |
| ▶                                       | - | ·                                    |             |                          |

#### ШАГ 9:

Кликаем правой кнопкой мыши по вновь созданному параметру DWORD и выбираем **«Изменить...**»

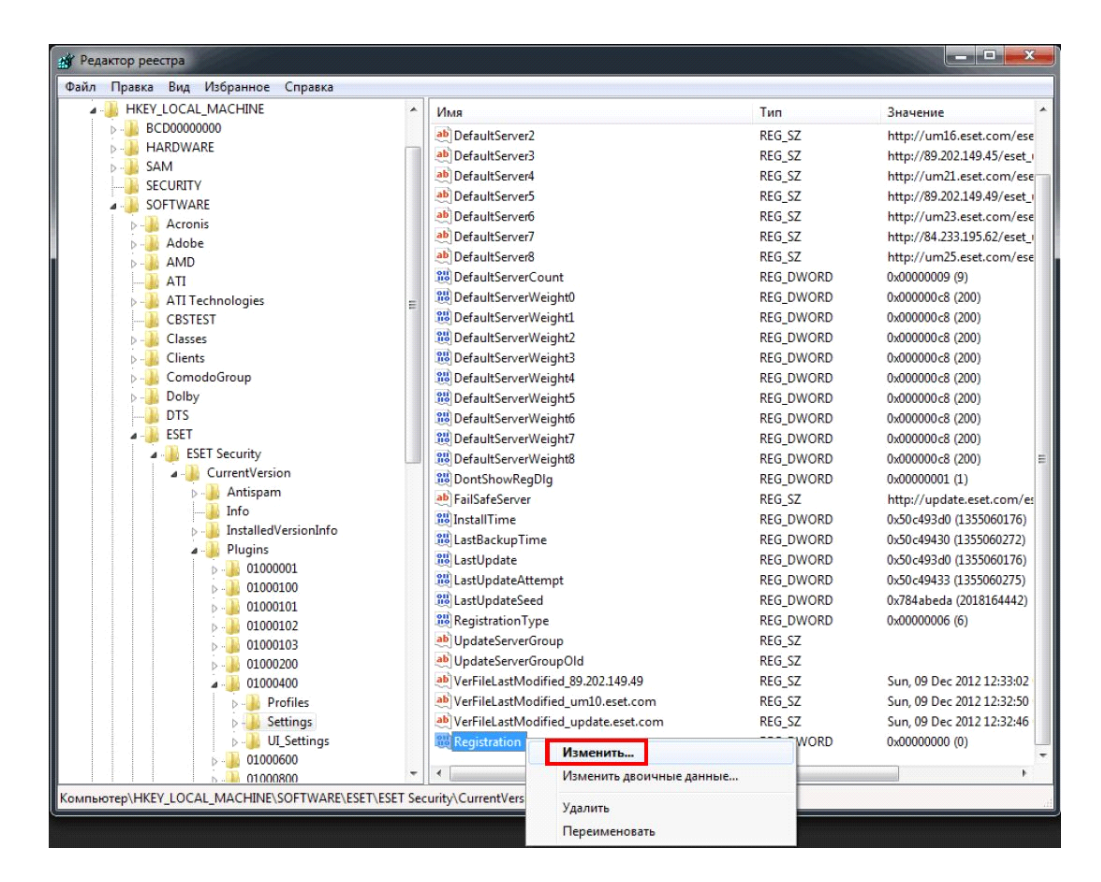

#### ШАГ 10:

В появившемся окне, в поле **«Значение»** пишем **«8»**. Жмем **«ОК»**.

| Параметр:    |                                       |
|--------------|---------------------------------------|
| Registration |                                       |
| Значение:    | Система исчисления                    |
| 8            | <ul> <li>Шестнадцатеричная</li> </ul> |
|              | 🔘 Десятичная                          |

## ШАГ 11:

Заходим в подкаталог как показано на рисунке:

**HKEY\_LOCAL\_MACHINE\SOFTWARE\ESET\ESET Security\CurrentVersion\Info** Далее на правом поле редактора параметре **«PackageFeatures»** кликаем правой

кнопкой мыши и выбираем «Изменить...».

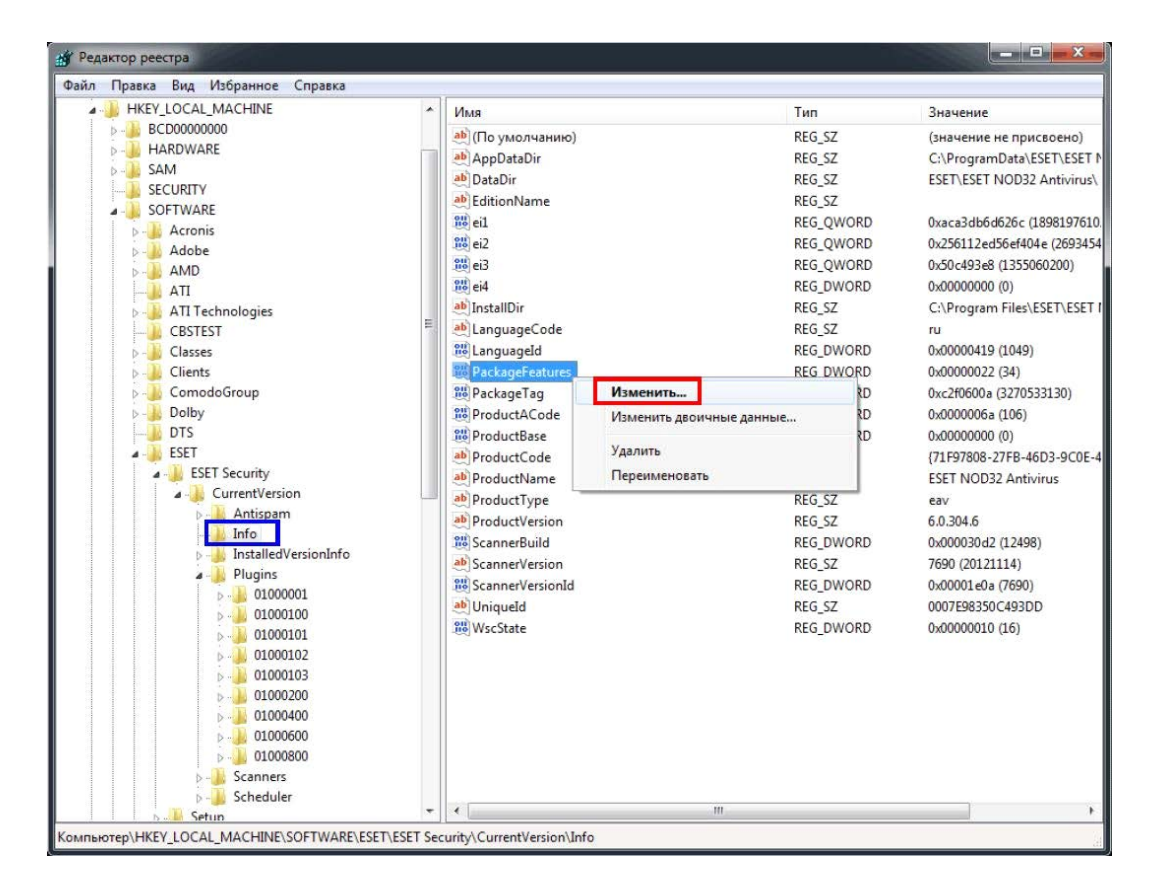

#### ШАГ 12:

В появившемся окне в поле **«Значение**» пишем в английской раскладке:

- для ESET NOD32 Antivirus **«0с**»;
- для ESET Smart Security **«3d**».

Жмем ≪**ОК**≫.

ШАГ 13:

Перезагружаем компьютер!

## ШАГ 14:

После перезагрузки мы видим соответствующие уведомления о том, что программа

активирована.

Заходим в дерево расширенных настроек, для этого нажимаем клавишу **«F5**» в

главном окне программы, в подраздел **«Обновить**». Теперь мы видим, что у нас

появилась возможность добавить сторонний сервер обновлений. Жмем кнопку

«Изменить...»

| ополнительные настройки                                                          |                                                                                                    | ese                                                   |  |
|----------------------------------------------------------------------------------|----------------------------------------------------------------------------------------------------|-------------------------------------------------------|--|
| Компьютер Интернет и электронная почта                                           | Выбранный профиль:<br>Мой профиль                                                                                                    | -                                                     |  |
| Обновление     Обновление     Обновить     Дополнительно     Служебные программы | Обновить настройки выбранного профиля                                                                                                    |                                                       |  |
|                                                                                  | Сервер обновлений:<br>Выбирать автоматически                                                                                                    | • Изменить                                            |  |
| 🗄 💻 Интерфейс                                                                    | Имя пользователя:                                                                                                    | Пароль:                                               |  |
|                                                                                  | <ul> <li>Регулярное обновление</li> <li>Тестовое</li> <li>Дополнительные настройки обновления:</li> <li>Очистить кэш обновлений:</li> <li>Не отображать уведомление об успешн</li> </ul> | обновление<br>Настройка<br>Очистить<br>ном обновлении |  |
| Q. Поиск                                                                         |                                                                                                    | Отмена По умолчани                                    |  |

## ШАГ 15:

Вписываем в соответствующее поле адрес сервера обновлений, относительно версий антивирусов:

http://91.202.207.69/

Так актуальные адреса обновлений можно узнать на сайте проекта: <u>http://www.easynod.ru</u> Жмем ≪**Добавить**≫ и ≪**ОК**≫.

# ШАГ 16: Добавляем в исключения маску для домена \*easynod.ru\*

| <ul> <li>Компьютер</li> <li>Интернет и электронная почта</li> <li>Защита почтового клиента</li> <li>Защита доступа в Интернет и защи</li> </ul>                                | Управление URL-адресами<br>С помощью списков URL-адресов и шаблонов можно указать, какие<br>блокироваться, какие разрешены, а какие не будут проверяться, и<br>сгруппированы по типам.                           |
|----------------------------------------------------------------------------------------------------|----------------------------------------------------------------------------------------------------|
| <ul> <li>защита доступа в интернет и защи</li> <li>НТТР, НТТРS</li> <li>Управление URL-адресами</li> <li>Обновление</li> <li>Служебные программы</li> <li>Интерфейс</li> </ul> | Список адресов, для которых отключено фильтрование  Разрешить доступ только для URL-адресов из списка разрешенн Список адресов Список активизирован Уведомлять при совпадении адр списка  *easynod.ru*  Добавить |